# Faktura - vytvoření

Hledáme knihu v katalogu EG – pokud existuje, postupujeme takto: Akce pro tento záznam → volba "zobrazit/vytvořit objednávku" není-li faktura – volba "create invoice" – vytvoření faktury, tu je třeba dohledat v papírových fakturách v šanonu, dále pracovat s kopií

#### Tvorba faktury v EG - jednotlivé kroky

název faktury – přesně podle papírové verze č. fa od dodavatele → jméno po mezeře bez diakritiky datum fa – datum vystavení typ - fa-daňový doklad nebo placeno hotově (jak je na papíru) je-li nějaká kniha na fa a nebyla přijata → odpojit (detach) poštovné zapsat do add charge – přičte se k celkové částce, která se načítá na konci fa faktura se musí vytvořit najednou, nelze přerušit práci u knihy doplnit počet exemplářů v obou rubrikách doplnit cenu včetně haléřů na závěr volba close

## Faktura - zpracování knihy

Hledáme knihu v katalogu EG - pokud existuje, postupujeme takto:

Akce pro tento záznam  $\rightarrow$  volba "zobrazit/vytvořit objednávku" v pravé části obrazovky volba Actions  $\rightarrow$  Holding maint. – viz obr.

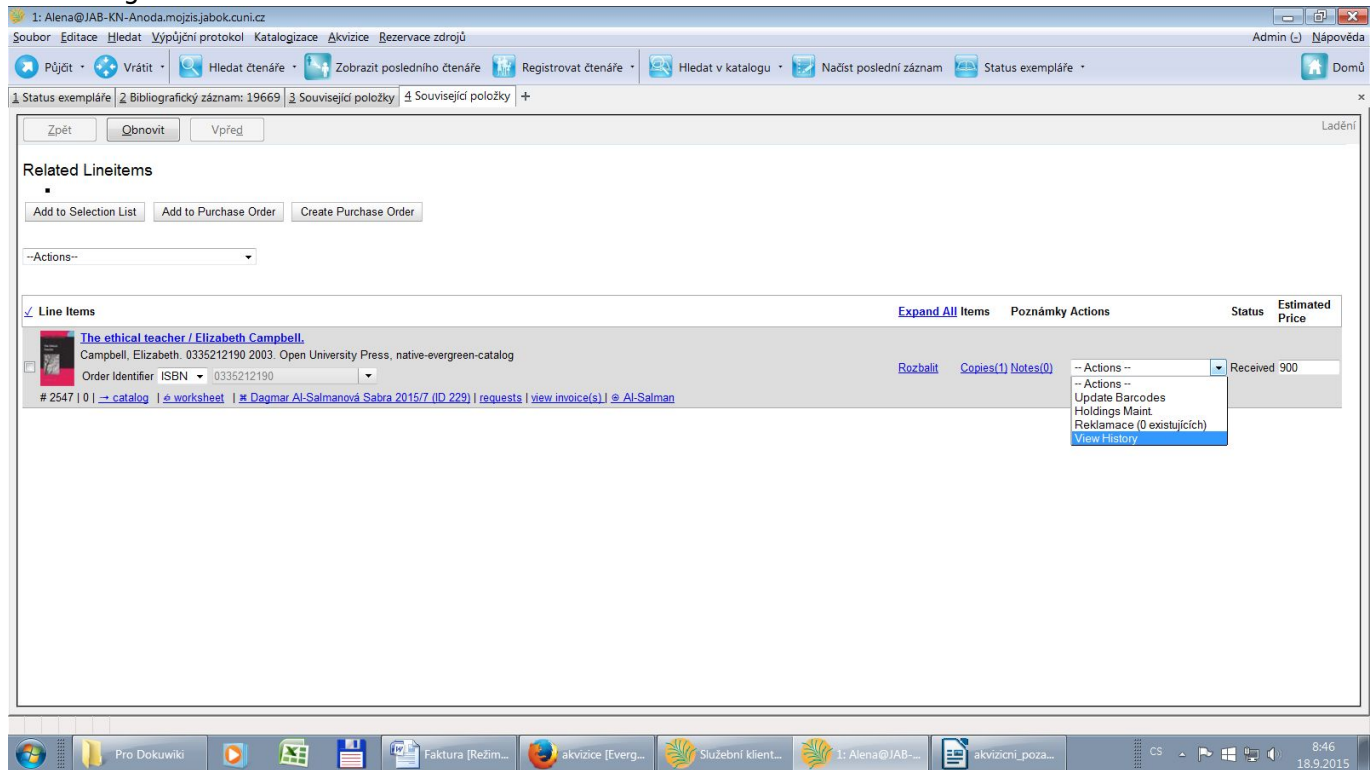

Následuje obvyklé zpracování, tj. přidělení signatury, čárový kód atd.

Takto postupně zpracujeme všechny tituly ve faktuře.

### Vytvoření a odeslání zprávy o faktuře

Najdeme jakoukoliv knihu z faktury v katalogu EG: Akce pro tento záznam  $\rightarrow$  volba "zobrazit/vytvořit objednávku" v záznamu zvolíme název dodavatele – viz obr.

| 👻 1: Alena@JAB-KN-Anoda.mojzis.jabok.cuni.cz                                                                                        |                |                  |           |              | - 0 🗙                             |
|----------------------------------------------------------------------------------------------------|----------------|------------------|-----------|--------------|-----------------------------------|
| Soubor Editace Hledat Výpůjční protokol Katalogizace Akvizice Rezervace zdrojů                                                      |                |                  |           | Adn          | nin ( <u>-</u> ) <u>N</u> ápověda |
| 📀 Půjíčí • 📀 Vrátií • 🖳 Hledat čtenáře • 🔄 Zobrazit posledního čtenáře 🔢 Registrovat čtenáře • 🖳 Hledat v katalogu • 🕎 Načíst posle | dní záznam 🧧   | Status exempla   | áře *     |              | 🚹 Domů                            |
| 1 Status exempláře 2 Bibliografický záznam: 19669 3 Související položky 4 Související položky +                                     |                |                  |           |              | ×                                 |
| Zpét Qbnovit Vpřed                                                                                                    |                |                  |           |              | Ladění                            |
| Related Lineitems                                                                                                    |                |                  |           |              |                                   |
| Add to Selection List Add to Purchase Order Create Purchase Order                                                                   |                |                  |           |              |                                   |
| Actions                                                                                                    |                |                  |           |              |                                   |
| ∠ Line Items                                                                                                    | Expand All Ite | ms Poznámi       | y Actions | Status       | Estimated<br>Price                |
| The ethical teacher / Elizabeth Campbell,                                                                                           |                |                  |           |              |                                   |
| Campbell, Elizabeth. 0335212190 2003. Open University Press, native-evergreen-catalog                                               | Rozbalit Co    | pies(1) Notes(0) | Actions   | - Received   | 900                               |
| Urger (deettiner / ISBN ▼ 035521290                                                                                                 |                |                  |           |              |                                   |
| # 2047 [0] → Catalog   @ Worksheet   [a Uagmat Al-Salmanova Sabra 2015/7 (ID 223) requests   yew invoice(s]) @ Al-Salman            |                |                  |           |              |                                   |
|                                                                                                    |                |                  |           |              |                                   |
|                                                                                                    |                |                  |           |              |                                   |
|                                                                                                    |                |                  |           |              |                                   |
|                                                                                                    |                |                  |           |              |                                   |
|                                                                                                    |                |                  |           |              |                                   |
|                                                                                                    |                |                  |           |              |                                   |
|                                                                                                    |                |                  |           |              |                                   |
|                                                                                                    |                |                  |           |              |                                   |
|                                                                                                    |                |                  |           |              |                                   |
|                                                                                                    |                |                  |           |              |                                   |
|                                                                                                    |                |                  |           |              |                                   |
|                                                                                                    |                |                  |           |              |                                   |
|                                                                                                    |                |                  |           |              |                                   |
|                                                                                                    |                |                  |           |              |                                   |
| 🚱 📗 Pro Dokuwiki 🛛 🕅 🔛 🔛 Faktura [Režim 🕹 akvizice [Everg 😻 Služební klient 🐲 1: Alena 🤅                                            | @JAB           | akvizicni_poza   |           | cs 🔺 🏲 🖶 🖷 🕻 | » 8:54<br>18.9.2015               |

#### Otevřeme → zobrazí se celá faktura

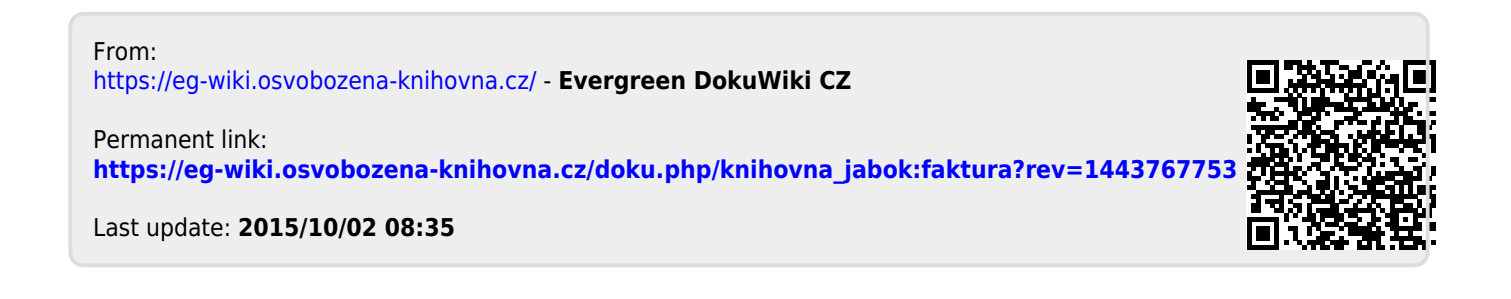